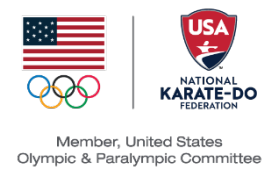

# **USA** Karate

# SafeSport & Background Screening

## **Frequently Asked Questions**

### SafeSport

#### 1. Do I need to take SafeSport every year?

Yes, as of 1/1/2019 SafeSport Training and the Refresher Course Training are valid for only 1 year. Anyone 18 years of age and older must complete the training.

#### 2. How do I access the training?

The SafeSport Training is done thru our membership site called Sport80. Once you are in your profile, click on The Cener for SafeSport. Then click on +access core training. There are many additional trainings, CORE is the required one.

3. Can I use the same email address as someone else in my family to complete the SafeSport Training?

No, the training is attached to your email so you cannot use the same email as someone else who completes the training.

4. I completed the training with another National Governing Body sport, can it still count? Yes, please email our office at <a href="mailto:natoffice@usankf.org">natoffice@usankf.org</a> and let us know what sport and what email you used to do the training. We will work to get it synced up.

#### 5. Can I renew my SafeSport training early?

Yes. Just click on the green current circle in the SafeSport section of your profile. You can only renew 1 month early.

6. How do I obtain a copy of my SafeSport trained certificate?

You will need to login at <u>https://www.safesport.org/authentication/signin</u>. Click on menu. Click on SafeSport Trained. Click on the green certificate button. Save and Print.

### **Background Screening**

- 1. How do I access a background screening? This is done in your profile in our Sport80 membership site
- 2. How often do I need to do a background screening? This needs to be done every 2 years

#### 3. How long will it take to be processed?

Background screening is done with a company called NCSI. It can take anywhere from 3-10 days.

#### 4. It has been 3 weeks, and my profile still says pending, what should I do?

First check your spam/junk folder NCSI may have contacted you because they need additional information. If that is not the case, then go to the website NCSI.com and there is a help button and you can ask why it is still pending.

#### 5. I get an error message when I try to add a new background screening.

This is because you just want to renew your background screening, not add a whole new one. Click on the red lapsed circle and this will take you to the renewal screen.